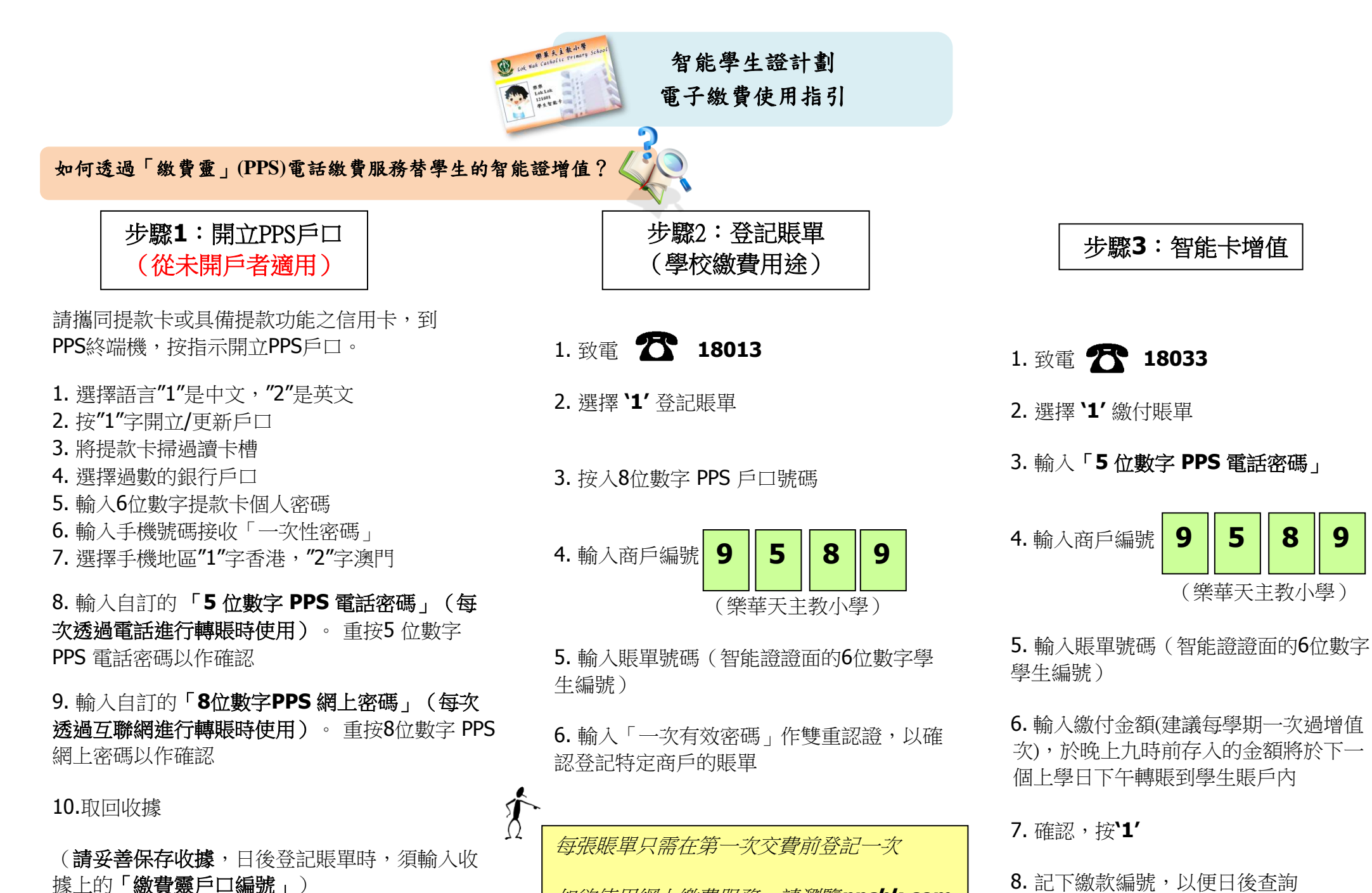

如欲使用網上繳費服務,請瀏覽ppshk.com

8. 記下繳款編號,以便日後查詢

5

8

9